- 1) Ouvrez ArcMap.
- 2) Cliquez sur le bouton « Add data » 🛃 :

| QUntitled - ArcMap - ArcEditor                                                                                                    |                                     |
|----------------------------------------------------------------------------------------------------|-------------------------------------|
| Eile Edit <u>V</u> iew <u>B</u> ookmarks Insert <u>S</u> election <u>I</u> ools <u>Wi</u> ndow <u>H</u> elp                                                                                                    |                                     |
| 📘 🗅 🖆 📾 👗 🛍 🛍 🗙 🗠 ా 🖉 🔸 🚺 🔄 🔁 🕨                                                                                                    | ੴ∫ 🗨 @ @ 💥 🖾 🖑 🌒 🗭 🛸 🕅              |
|                                                                                                    |                                     |
| 🖨 Layers Add Data                                                                                                    |                                     |
| Look in: 😰 Catalog 💽 🛌 🚘 🏹 🔛                                                                                                    | III 88                              |
| Name Type                                                                                                    |                                     |
| Image: Style Style Styl |                                     |
| Image: Section Folder Connection   Image: Section Folder Connection   Image: Section Folder Connection   Image: Section Folder Connection   Image: Section Folder Connection   Image: Section Folder Connection                                                                                                    | •                                   |
| Name:                                                                                                    | Add                                 |
| Show of type: Datasets and Layers (".lyr)                                                                                                    | Cancel                              |
| Display Source Selection                                                                                                    |                                     |
| Drawing 🔻 🕅 🖓 💭 🔻 🛣 🖉 🖉 Arial 🔄 🔽 🗴 🖌 🖌                                                                                                    | • <u>@</u> • <u>.4</u> • <u>•</u> • |
| -185.333 994                                                                                                    | .667 Unknown Units                  |

3) Dans la liste déroulante, sélectionnez « GIS Servers » :

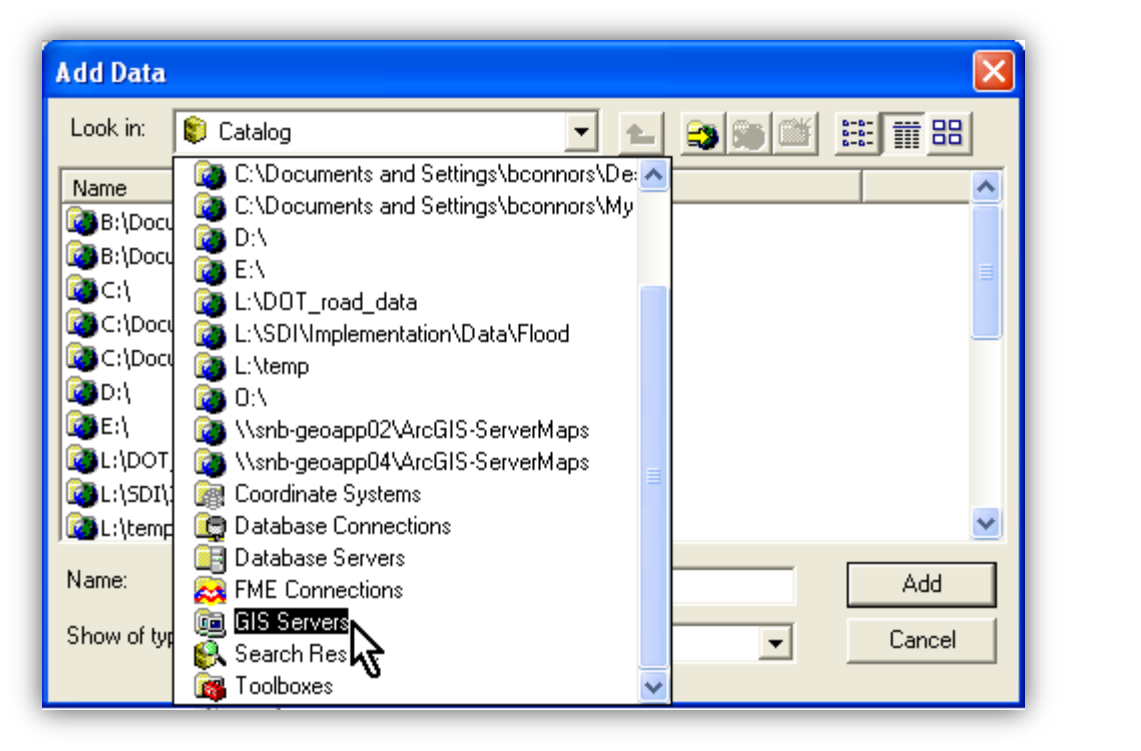

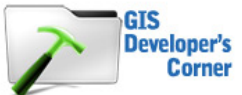

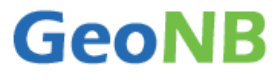

4) Double cliquez sur « Add ArcGIS Server » :

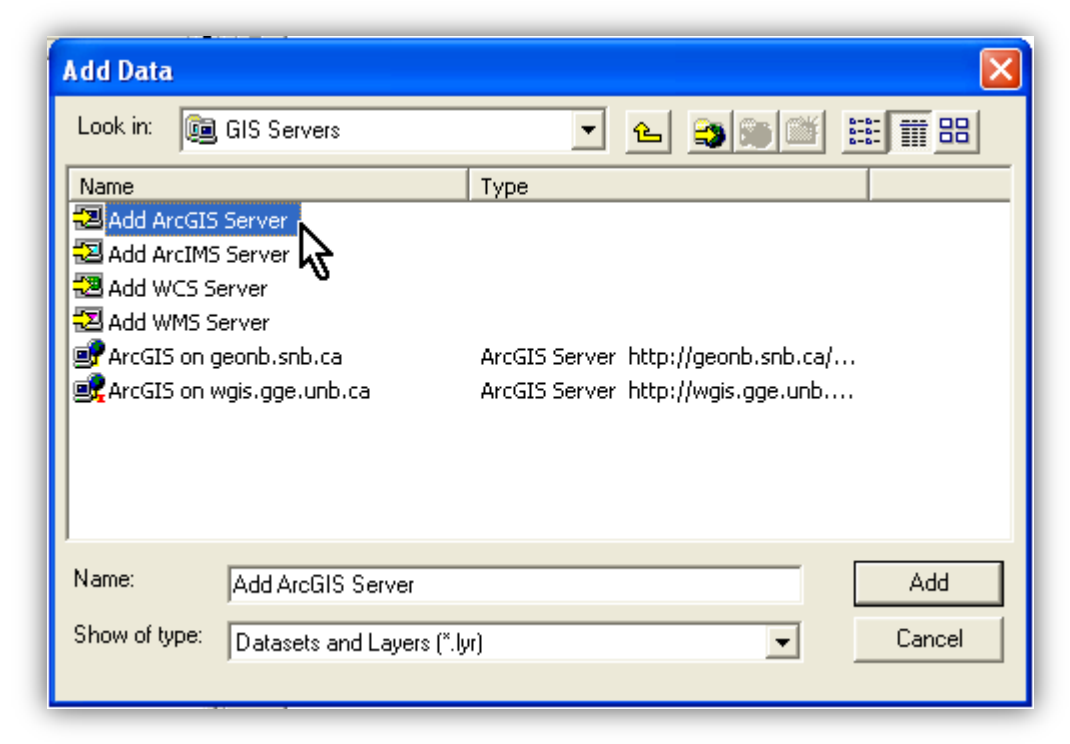

5) Sélectionnez « Use GIS Services » :

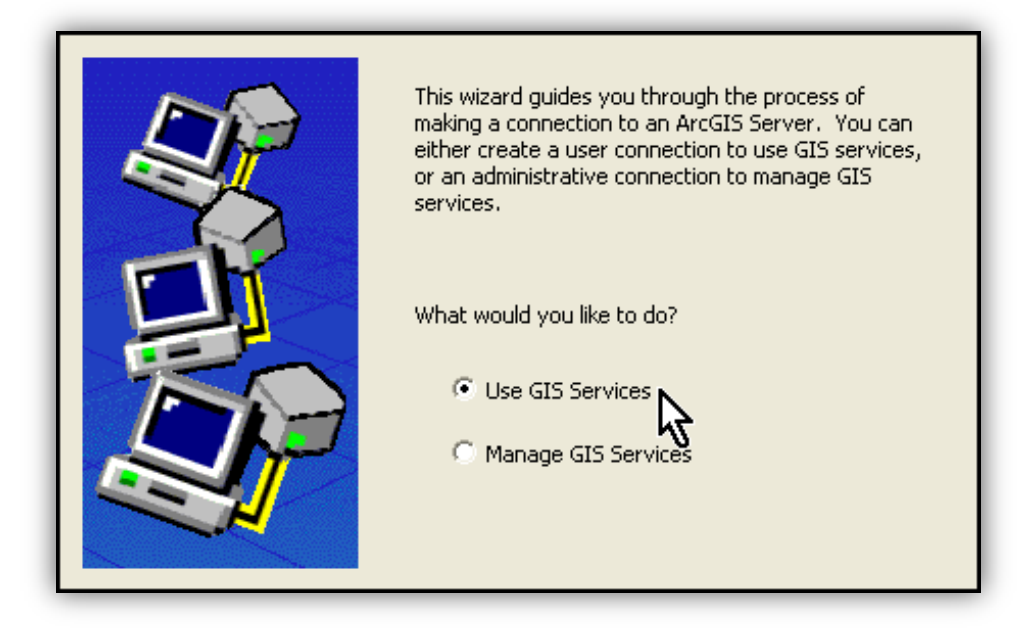

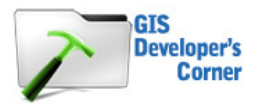

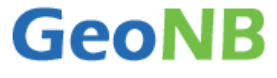

6) Dans le champ « Server URL », entrez <u>http://geonb.snb.ca/arcgis/services</u>.

• Laissez les champs « User Name » et « Password » vides, puis cliquez sur « Finish » :

| General              |                                                                                                    | 23   |
|----------------------|----------------------------------------------------------------------------------------------------|------|
|                      |                                                                                                    |      |
| Server URL:          | http://geonb.snb.ca/arcgis/services                                                                                   |      |
|                      | ArcGIS Server: http://myserver:6080/arcgis/services<br>Spatial Data Server: http://myserver:8080/arcgis/rest/services |      |
| Authentication (Op   | tional)                                                                                                    |      |
| User Name:           |                                                                                                    |      |
| Password:            |                                                                                                    |      |
|                      | Save Username/Password                                                                                                |      |
| About ArcGIS Server  | connections                                                                                                    |      |
| About Spatial Data S | erver connections                                                                                                    |      |
|                      |                                                                                                    |      |
|                      |                                                                                                    |      |
|                      |                                                                                                    |      |
|                      | < Back Finish Car                                                                                                    | ncel |

7) Double cliquez sur la connexion « ArcGIS on geonb.snb.ca » :

| Add Data                                   |                           |               |                      |              |
|--------------------------------------------|---------------------------|---------------|----------------------|--------------|
| Look in: 👔                                 | GIS Servers               | •             | <u>e</u> 🕽 🗩 🖄       | <b>註 Ⅲ 問</b> |
| Name                                       |                           | Туре          |                      |              |
| Add ArcGIS                                 | Server                    |               |                      |              |
| 🔁 Add ArcIMS                               | Server                    |               |                      |              |
| 🔁 Add WCS Se                               | erver                     |               |                      |              |
| 🔁 Add WMS Se                               | erver                     |               |                      |              |
| ArcGIS on g                                | eonb.snb.ca               | ArcGIS Server | http://geonb.snb.ca/ |              |
| 🛒 ArcGIS on geonb.snb.ca (2) ArcGIS Server |                           |               |                      |              |
| 📴 ArcGIS on w                              | gis.gge.unb.ca            | ArcGIS Server | http://wgis.gge.unb  |              |
|                                            |                           |               |                      |              |
|                                            |                           |               |                      |              |
| Name:                                      | ArcGIS on geonb shb ca    | 1             |                      | Add          |
|                                            |                           | •<br>         |                      |              |
| Show of type:                              | Datasets and Layers (*.ly | и)            | •                    | Cancel       |
|                                            |                           |               |                      |              |
|                                            |                           |               |                      |              |

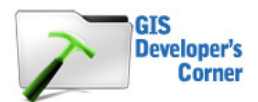

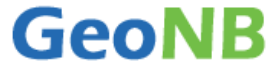

8) Vous pouvez maintenant voir une liste des services de cartographie ESRI que vous pouvez ajouter à votre document sur les cartes :

| Add Data                                    |                              |                |          |                |              | ×   |
|---------------------------------------------|------------------------------|----------------|----------|----------------|--------------|-----|
| Look in:                                    | 📝 arcgis on geonb.snb.ca     | •              | £        | <b>3 3 1</b>   | <b># # 8</b> |     |
| Elections                                   | NB                           | GeoNB_ENB      | 3_Pollin | gDivisions2010 |              |     |
| 📄 GRP                                       |                              | GeoNB_ENV      | /_Flood  | ±              |              |     |
| GeoNB_E                                     | Basemap_EnhancedImagery      | GeoNB_ENV      | /_Wetl   | ands           |              |     |
| GeoNB_E                                     | Basemap_Imagery              | GeoNB_SNB      | 3_Civic  | Address        |              |     |
| GeoNB_Basemap_OverviewMap GeoNB_SNB_Parcels |                              |                |          |                |              |     |
| GeoNB_E                                     | Basemap_Topo                 |                |          |                |              |     |
| GeoNB_C                                     | ONR_NBHN                     |                |          |                |              |     |
| GeoNB_C                                     | )PS_StreamGauges             |                |          |                |              |     |
| GeoNB_ENB_ElectoralDistricts                |                              |                |          |                |              |     |
|                                             |                              |                |          |                |              |     |
| J                                           |                              |                |          |                |              |     |
| Name:                                       |                              |                | -        |                |              | - I |
| niane.                                      | [GeoNB_Basemap_Enha          | ncedimagery.Ma | apserv   | er             | A00          |     |
| Show of typ                                 | e: Datasets and Lavers (*.lv | ม)             |          | -              | Cancel       |     |
|                                             | 1                            |                |          |                |              | -   |

9) Double cliquez sur « **GeoNB\_Basemap\_Imagery** ». Le service de cartographie est maintenant ajouté à votre document.

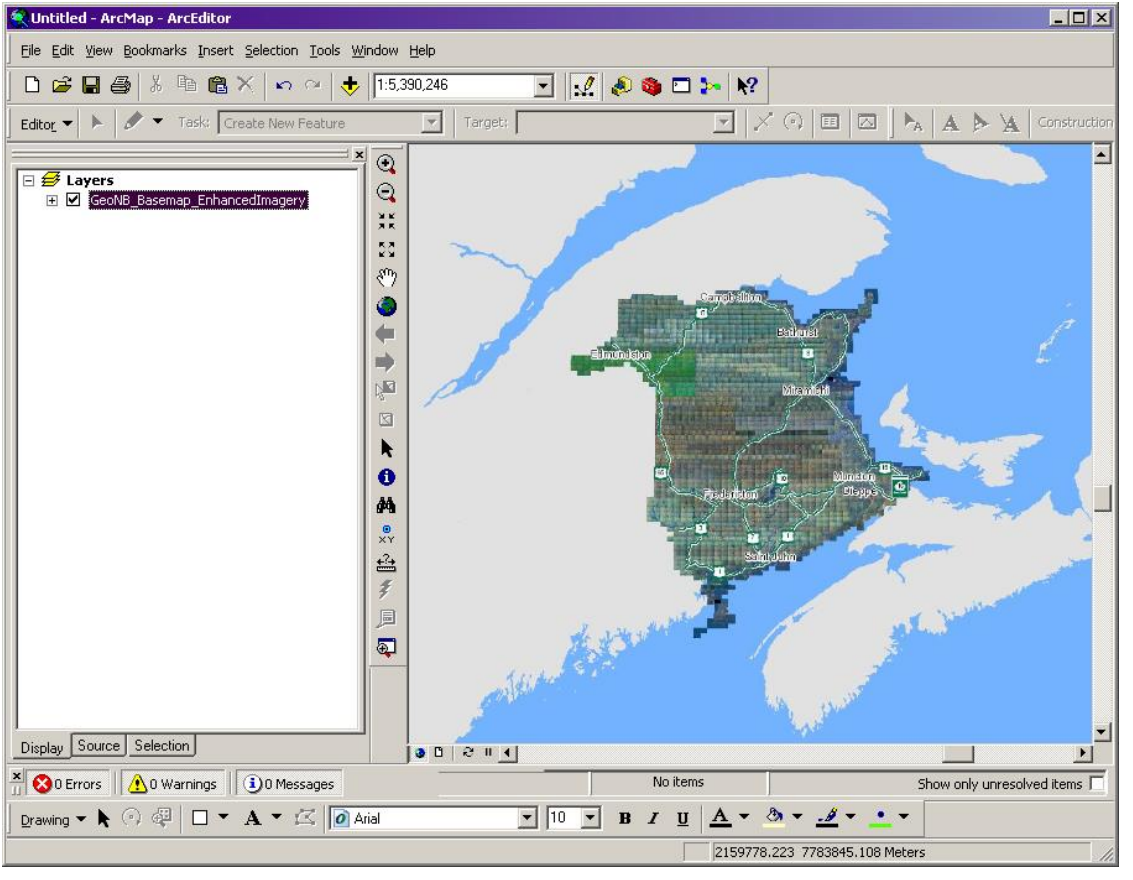

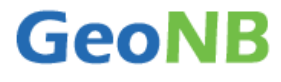

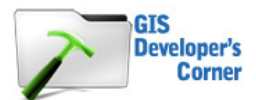

Pour ajouter d'autres services de cartographie GeoNB à votre document, répétez les étapes 2, 7, 8 et 9.

**Remarque :** Certains services de cartographie utilisent un seuil d'échelle et ne sont pas visibles à petite échelle. Par exemple, les services de cartographie « **GeoNB\_SNB\_Parcels** », « **GeoNB\_SNB\_Civic\_Address** » et « **GeoNB\_ENV\_Wetlands** » n'apparaîtront pas en deçà d'une échelle de 1:32000. En cas de doute, élargissez jusqu'à ce que la carte soit visible.

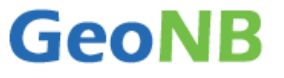

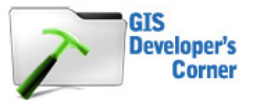